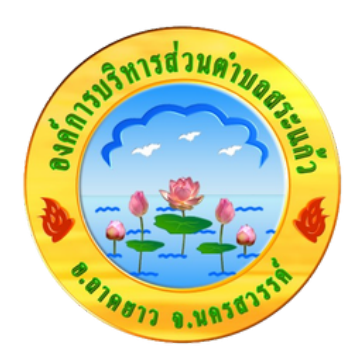

## วิธีการใช้งาน ระบบการให้บริการออนไลน์ E-Service

## องค์การบริหารส่วนตำบลสระแก้ว อำเภอลาดยาว จังหวัดนครสวรรค์

## วิธีการใช้งานระบบ บริการ E-Service ผ่าน Google Forms

- เป็นการให้บริการออนไลน์ ที่หน่วยงานจัดทำขึ้น เพื่ออำนวย ความสะดวกและเพิ่มประสิทธิภาพการให้บริการงองหน่วย งานให้แก่ประชาชน
- ผู้ประสงค์งอรับบริการ สามารถแจ้งความประสงค์ โดยการ สแกนคิวอาร์โค้ดหรือคลิกลิงค์ และกรอกง้อมูลรายละเอียด การงอรับบริการงอง ท่าน ลงในแบบฟอร์มการงอรับบริการ ออนไลน์ โดยมีงั้นตอน ดังนี้
  - ท่านสามารถคลิกลิงค์ หรือ สแกนคิวอาร์โค้ด หน้าเว็บไซต์หลักของ องค์การบริหารส่วนตำบลสระแก้ว และกรอกข้อมูลรายละเอียด ขอรับบริการของ ท่าน ลงในแบบฟอร์ม Google Form การขอรับ บริการออนไลน์ ดังนี้

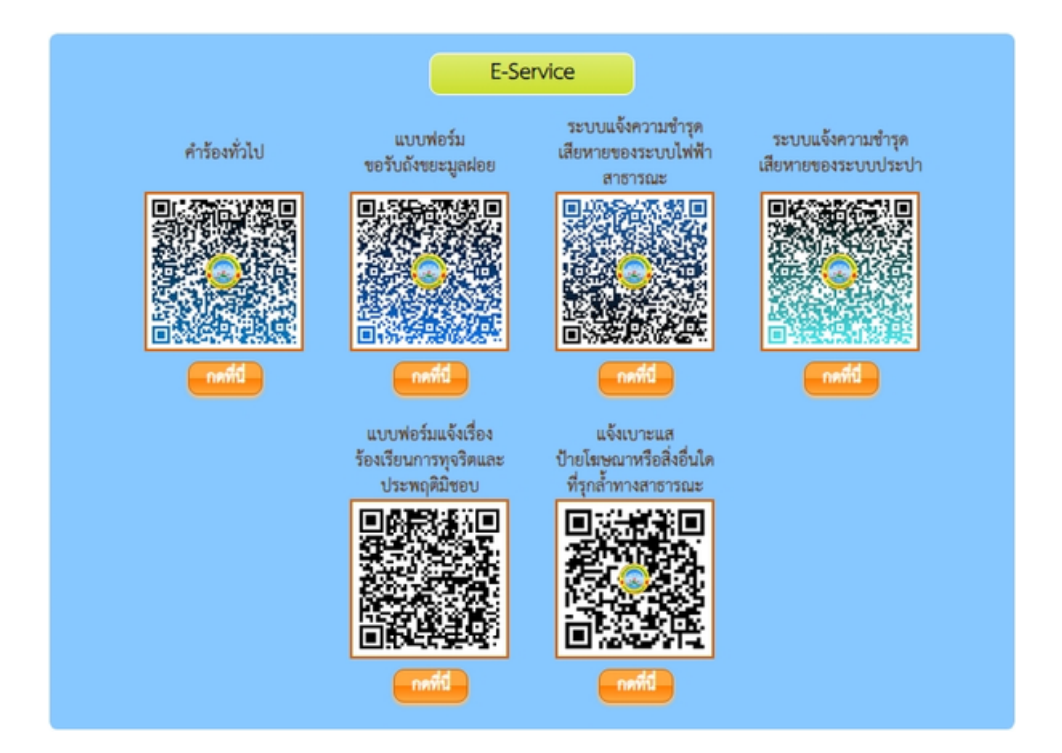

 กรอกข้อมูลรายละเอียดให้ครบด้วน หากมี \* สีแดงที่หัวข้อใด แสดง ว่าเป็นข้อมูลจำ เป็นที่ จะต้องกรอกให้ครบด้วน เช่น

| مُحضِّ معنَّهُ ما ما                                                                                         | ขอยื่นคำร้องต่อนายกองค์การบริการส่วนตำบลสระแก้ว ประเภท                                                                                                    |
|----------------------------------------------------------------------------------------------------|----------------------------------------------------------------------------------------------------|
| คารองทวเบ                                                                                                    | <ul> <li>ร้องมันไม่/ถึงไม่/ร้องหลักจำองกาง</li> </ul>                                                                                                    |
| แบบฟอร์มนี้จัดทำขึ้นเพื่อบริการประชาชนในพื้นที่องค์การบริหารส่วนต่าบลสระแก้ว อำเภอลาดยาว<br>จังหวัดนครสวรรค์ | 🔿 ขอน้ำอบโกละบริโกล                                                                                                    |
| kammu tet⊚amail.com สรับนัดสั                                                                                | 🔿 ขอธิมเต้มท์/ โด้ะ/ เก้าอื่                                                                                                    |
|                                                                                                    | 🔿 ซ่อมแขมไฟฟ้าสาธารณะ                                                                                                    |
| ระบบจะบนทกขอและรูบภาพทหขอม เบงกบบญช Google เมอคุณอบ เหลด เพลและสงแบบพอรมน.<br>อิเมลของคุณจะไม่รวมอยู่ในคำตอบ | 🔿 ซ่อมแชมหางระบายน้ำ                                                                                                    |
|                                                                                                    | 🔾 ขอรับบริการดังขอะ                                                                                                    |
| ชื่อ - สกุล (ของผู้ยื่นคำร้อง) *                                                                             | 🔿 แจ้งมีญหาการรัดการขยะมูลย่อย                                                                                                    |
|                                                                                                    | 🔿 ปอมแปมดหน                                                                                                    |
| ด้าดอบของคุณ                                                                                                 | <ul> <li>อนน/ใหล่งาวง</li> </ul>                                                                                                    |
|                                                                                                    | () หางเท้า                                                                                                    |
| 1340                                                                                                    | <ul> <li>แล้งเรื่องเดือนร่อน/ราคาญ (ปัญหาเกียวกับ ควัน/ปุ่นแสง/สิ/เสียง)</li> </ul>                                                                                                    |
|                                                                                                    | <ul> <li>ອັນກະ</li> </ul>                                                                                                    |
| שרצ 🔾                                                                                                    |                                                                                                    |
| 🔿 หญิง                                                                                                    |                                                                                                    |
|                                                                                                    | สถานที่ดำเนินการ (ระบุบริเวณ เช่นติดกับถนนสายใน / หน้าบ้านโคร / หมูที / ห<br>ระบุจำนวนจุด แขกรายละเอียดเป็นรายจุด ให้ชัดเจน และครบถ้วน) *                                                                                                    |
| 2011                                                                                                    | damage and the second second se |
|                                                                                                    | N.180720940F                                                                                                    |
| ศำคอบของคุณ                                                                                                  |                                                                                                    |
|                                                                                                    | แนบภาพถ่าย (ถ้ามี)                                                                                                    |
|                                                                                                    | ர மியிலக                                                                                                    |
| านเพาท                                                                                                    |                                                                                                    |
| คำตอบของคุณ                                                                                                  | รายละเอียดเพิ่มเติม (ถ้ามี)                                                                                                    |
|                                                                                                    |                                                                                                    |
|                                                                                                    | 10000000000000000000000000000000000000                                                                                                    |
| สาบล                                                                                                    |                                                                                                    |
| คำตอบของคุณ                                                                                                  | หากมีรายละเอียดเพิ่มเติมในกรณีเร่งด่วน หรือติดต่อสอบถาม อบต.สระแก้ว กรุ<br>โมษรีมาในและเอา 056 000 434                                                                                                    |
|                                                                                                    | CUMBINITING 000-002-121                                                                                                    |
|                                                                                                    | da                                                                                                    |
| เบอร์ทิสามารถดิดต่อกลับ                                                                                      | ท่านสองที่สะท่านใน Google ฟอร์ม                                                                                                    |
| ศำคอบของคุณ                                                                                                  | เนื้อหานี้มีได้ดูกสร้างขึ้นหรือกับสองโดย Google <u>รายงานการสมมัต</u> - <u>ม่อกำหนดในการไห่บริการ</u> - <u>นโอบ</u>                                                                                                    |
|                                                                                                    |                                                                                                    |

- เมื่อกรอกข้อมู้ลเรียบร้อยแล้วให้กดส่ง
- เมื่อเจ้าหน้าที่ได้รับข้อความ และทำการตรวจสอบข้อมูล ราย ละเอียดผ่านระบบ Google Drive พร้อมกับดำเนินการปริ๊น แบบ ขอรับริการออนไลน์

ata

 เมื่อผู้บริการได้รับพิจารณาแล้ว เจ้าหน้าที่จะแจ้งผลการพิจารณา ให้ท่านทราบ ผ่านช่องทางการติดต่อ ตามที่ท่านระบบ พร้อมดำเนิน การในส่วนที่เกียวข้องต่อไป